## POSP Online Ordering Forte Setup

- 1) Go to <a href="https://admin.pointofsuccess.com/">https://admin.pointofsuccess.com/</a> Find Restaurant By Name > Enter % for all locations.
- 2) Go to the merchants folder in Sync > Look for the POS Online Ordering Signed Contract
- 3) Log into Merchant Foundry (MF) and go the merchant > Setup Information

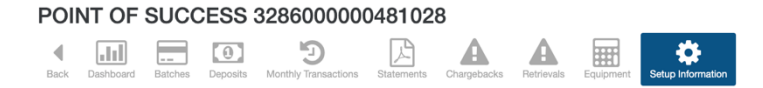

4) Look for the Routing Number, DDA Number and IRS Name

| IRS Name | Routing Number |
|----------|----------------|
|          | DDA Number     |

- 5) Open Forte > <u>https://vt.paymentsgateway.net/</u>
- 6) Click Add for a new merchant and fill out the information Take the information from MF

| Merchant: POSLEADER.COM            | Status: Active          |
|------------------------------------|-------------------------|
| First Name: Bob                    | Last Name: Bruso        |
| mpany Name: RJ Bruso Inc           |                         |
| Address: 6745 W Ken Caryl Ave      | Address 2:              |
| Postal Code: 80128                 |                         |
| City: Littleton                    | State: CO 🛊             |
| hone Number: 720-981-7078          | Fax Number:             |
| Email Address: bob@robertsdeli.com | Consumer ID: Roberts #1 |
| Client ID: 10704701                |                         |

- 7) Make sure to add a Customer ID of the name of the merchant
- 8) Once the merchant is added set up a eCheck Take this information from MF

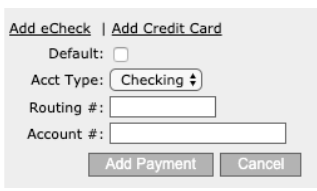

 Add the first 'New Transaction" > Set the Entry Class Code to PPD > Select Frequency 'One Time' > Select the start date as July 1, 2020 for the amount needed.

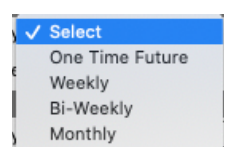

- 10) Start the deferred payment on July 1 for the total of the deferred payment.
- 11) Add the Second 'New Transaction" > Set the Entry Class Code to PPD > Select Frequency 'Monthly' > Select the start date as July 1, 2020 for \$149.00.
- 12) Make sure to check the box for "Continuous"

| \ <u>_</u> | Select          |
|------------|-----------------|
|            | One Time Future |
| 5          | Weekly          |
|            | Bi-Weekly       |
| >          | Monthly         |